# Installing and running Geant4

Linux

## Required tools and libraries

- Cmake
- G++
- Gcc
- Libx11-dev
- Libxmu-dev
- Libxi-dev
- Libgl-dev
- Libglu1-mesa-dev
- libexpat-dev
- Qtbase5-dev
- Qtchooser
- Qt5-qmake
- qtbase5-dev-tools

(Optional)

- cmake-cursed-gui

Use: **Sudo apt install <tool/lib>** To download each of these

## Download and unzip Geant4

- Create a Geant4 directory
- Download source code at Download Geant4-11.3.1 Geant4
- Unzip into geant4 directory
- From here, create and go to a Geant4-build directory

Configure your project with the following commands:

cmake -DGEANT4\_USE\_QT=ON -DGEANT4\_USE\_OPENGL\_X11=ON -DCMAKE\_INSTALL\_PREFIX=~/geant4-install ~/geant4/geant4-v11.3.1

cmake -DGEANT4\_INSTALL\_DATA=ON ~/geant4/geant4-v11.3.1

If Qt is giving hassle, you can also use GDML for visualization program.

Better method:

Use cmake-cursed-gui.

Use ccmake .. to configure

| Page 1 of 2                              |                                                                                          |
|------------------------------------------|------------------------------------------------------------------------------------------|
| CMAKE_BUILD_TYPE                         | Release                                                                                  |
| CMAKE_INSTALL_PREFIX                     | /home/path/to/geant4/geant4-v11.3.1-install                                              |
| GEANT4_BUILD_MULTITHREADED               | OFF                                                                                      |
| GEANT4_INSTALL_DATA                      | ON                                                                                       |
| GEANT4_INSTALL_DATADIR                   |                                                                                          |
| GEANT4_USE_G3T0G4                        | OFF                                                                                      |
| GEANT4_USE_GDML                          | OFF                                                                                      |
| GEANT4_USE_INVENTOR                      | OFF                                                                                      |
| GEANT4_USE_INVENTOR_QT                   | OFF                                                                                      |
| GEANT4_USE_OPENGL_X11                    | OFF                                                                                      |
| GEANT4_USE_QT                            | ON                                                                                       |
| GEANT4_USE_RAYTRACER_X11                 | ON                                                                                       |
| GEANT4_USE_SYSTEM_CLHEP                  | OFF                                                                                      |
| GEANT4_USE_SYSTEM_EXPAT                  | ON                                                                                       |
| GEANT4_USE_SYSTEM_ZLIB                   | OFF                                                                                      |
| GEANT4_USE_VTK                           | OFF                                                                                      |
| GEANT4_USE_XM                            | OFF                                                                                      |
| QT_DIR                                   | /usr/lib/x86_64-linux-gnu/cmake/Qt5                                                      |
| Qt53DCore_DIR                            | Qt53DCore_DIR-NOTFOUND                                                                   |
| Qt53DExtras_DIR                          | Qt53DExtras_DIR-NOTFOUND                                                                 |
| Qt53DRender_DIR                          | Qt53DRender_DIR-NOTFOUND                                                                 |
| Qt5Core_DIR                              | /usr/lib/x86_64-linux-gnu/cmake/Qt5Core                                                  |
| Qt5Gui_DIR                               | /usr/lib/x86_64-linux-gnu/cmake/Qt5Gui                                                   |
|                                          |                                                                                          |
| CMAKE_BUILD_TYPE: Choose the typ         | e of build, options are: None Release TestRelease MinSizeRel Debug Debug_FPE RelWithDebI |
| Keys: [enter] Edit an entry [d]          | Delete an entry CMake Version 3.28.3                                                     |
| <pre>[1] Show log output [c]</pre>       | Configure                                                                                |
| [h] Help [q] Quit without generating     |                                                                                          |
| [t] Toggle advanced mode (currently off) |                                                                                          |
|                                          |                                                                                          |

## Generate, build, and install

#### Generate and build with:

make -j\$(nproc)

- Or replace nproc with number of thread your CPU have.

Install with:

make install

#### Source it, this must be done every new session:

source ~/geant4-install/bin/geant4.sh

# Running example B1

## Source and find B1

If starting a new session, source

source ~/geant4-install/bin/geant4.sh

Navigate to directory with example B1:

path/to/geant4-install/share/Geant4/examples/basic

Create a B1run directory and copy B1 directory to it:

cp -r B1 path/to/geant4/B1run

Go to B1run directory and create a build directory

From the build directory, configure with:

cmake ..

## Generate and build, and run example

Generate and build with:

make -j\$(nproc)

Now, in the build directory, there should be an executable file called exampleB1, run with: ./exampleB1

## Next ambition

Run with hepmc (WIP)